# 20-dars. ANIMATSION DASTURLAR VA ULARNING IMKONIYATLARI

Bugungi kunda multimedia texnologiyalaridan biri hisoblanmish animatsiya e'tiborni jalb qilishning eng ommalashgan vositasi hisoblanadi. Mazkur texnologiya ijodiy gʻoyalarni nostandart yechimlar orqali aks ettirish imkoniyatini beruvchi animatsion dasturlar toʻplamidir.

Ayni vaqtda animatsion tasvirlarni yaratishda foydalaniladigan dasturlarning soni kundan-kunga ortib bormoqda. Ularning ayrimlaridan toʻlov evaziga, ayrimlaridan esa bepul foydalanish mumkin.

#### TAYANCH TUSHUNCHALAR

Videografiya – matnlarni video koʻrinishida aks ettirish.

# ADOBE ANIMATE DASTURI

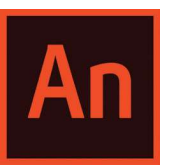

Adobe Animate televizion dasturlar, onlayn videofilm, SWF fayl, animatsiyali banner, veb-sayt, veb-ilova va video oʻyinlar shablonini loyihalash hamda vektorli grafika va animatsiyalar yaratish imkonini beruvchi amaliy dastur hisoblanadi. Animatsiyalar HTML5, WebGL, SVGda, shuningdek, eski

Flash Player (SWF) va Adobe AIR formatlarida nashr etilishi mumkin. Dasturda yaratilgan fayllar \*.fla kengaytmasi bilan saqlanadi. Bu dastur Macromedia Flash dasturining avlodi hisoblanib, 2016-yildan Adobe Animate deb nomlanib kelmoqda.

# Adobe Animate dasturining imkoniyatlari:

- tayyor rasmlar ustida ishlash yoki uni chizish;
- turli formatdagi rasmlarni import qilish;
- shablonlar kutubxonasining mavjudligi;
- 3D obyektlar bilan ishlash;
- kadrlar tezligini sozlash va tovush effektlarini o'rnatish;
- 4K va HD formatlarga eksport qilish;

animatsiyalarni dastur kutubxonasi bilan sinxronlashtirish;

yaratilgan animatsiyani boshqa kompyuter, ishchi guruhda tahrir qilish va davom ettirish.

### TOOM BOOM HARMONY DASTURI

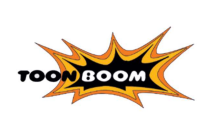

Dastur animatsiyani toʻliq siklda, ya'ni eskizdan boshlab yakuniy mahsulotgacha yaratish imkonini beradi. Quyidagilar dasturning asosiy afzalliklarini tashkil etadi: 2D tasvirlarni 3D formatga oʻzgartirish; tasvirni eskiz qogʻozidan skanerlash va kameradan import qilib olish.

Shuningdek, dastur animatsiya yaratish uchun zarur asosiy chizish uskunalari, maxsus effektlar kutubxonasi, rasm va animatsiya vositalarini taqdim etadi. Eng mashhur "Qirol sher 2", "Mulan 2", "Tarzan" va qator multfilmlar ushbu dasturda yaratilgan.

### **RENDERFOREST TIZIMI**

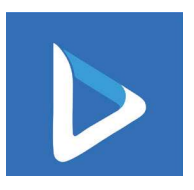

Renderforest tizimi qisqa vaqtda onlayn animatsiya, slayd-shou va musiqiy treklarni yaratish imkonini beradi. Umuman olganda, mazkur resurs shaxsiy maqsadlar hamda biznesda, shuningdek, oʻquv ishlarida ishlatilishi mumkin. Interfeysning oʻzi oddiy va ulardan foydalanish juda ham oson.

Tizim onlayn ravishda https://www.renderforest.com manzilida ishlaydi. Shuningdek, u yerdan xizmatdan foydalanish bo'yicha video ko'rsatmalar, videografiya bo'yicha tavsiyalar, animatsiyani loyihalash kabi ko'plab ma'lumotlar o'rin olgan.

Renderforest tizimi faqat mavjud andazalar asosida qisqa (3 minutgacha) past sifatli (360p) videolarni koʻrish, almashish va yaratish imkonini beradi. 5 dan 120 minutgacha davom etadigan HD yoki Full HD formatidagi videoanimatsiyalarni eksport qilish uchun siz pullik variantlardan birini tanlashingiz lozim.

#### **EASY GIF ANIMATOR DASTURI**

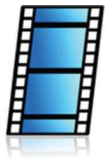

Dastur animatsiya yaratuvchilar orasida eng mashhurlaridan biri bo'lib, animatsiya yaratishdagi bir qancha murakkab vazifalarni oson hal qila oladi. Dastur, asosan, \*.gif, \*.avi, \*.flash va \*.html kengaytmali animatsiyalarni yaratishda ishlatiladi. Shuningdek, dasturdan havaskor animatorlar ham foydalanishi mumkin. Sodda interfeysda \*.png, \*.jpg

va \*.bmp kengaytmali tasvirlarni osonlik bilan import qilib, vizual effektlar joylash imkoni mavjud. Bundan tashqari, uning yordamida rastrli va vektorli tasvirlarni ham yaratish mumkin.

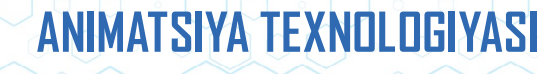

#### **AMALIY FAOLIYAT**

III BOB.

#### Easy Gif Animator dasturi yordamida animatsiya yaratish

**1-qadam.** Easy Gif Animator dasturini ishga tushiring va "File" (1) menyusidan "Create New Animation" (2) bandini tanglang. Animatsiya ustasi hosil boʻlgandan keyin, "Cancel" tugmachasini bosing.

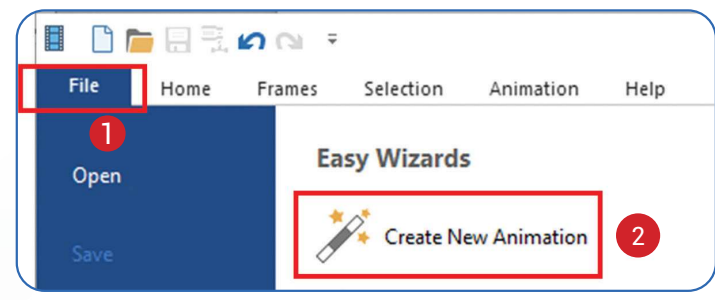

**2-qadam.** Menyular bandidan "Frames" menyusi (3), u yerdan esa "Insert Blank Frame" buyrugʻini tanlang yoki uskunalar panelidagi "Insert Blank Frame" tugmachasini (4) bosing.

|                                  | 🗎 🗐 🗒 🕯                          | <b>n</b> (i) =  | 3                  |                         | Easy GIF Animator                                                         |                                                                                                   |                    |                     |               |  |
|----------------------------------|----------------------------------|-----------------|--------------------|-------------------------|---------------------------------------------------------------------------|---------------------------------------------------------------------------------------------------|--------------------|---------------------|---------------|--|
| File                             | Home                             | Frames          | Selection          | Animation               | Help                                                                      |                                                                                                   |                    |                     |               |  |
| Insert<br>Frame                  | Insert Blank<br>Frame            | Delete<br>Frame | Duplicate<br>Frame | Move<br>Up Move<br>Down | Edit<br>Frame                                                             | Select All<br>Frames                                                                              | Export<br>Selected | Reverse<br>Selected |               |  |
|                                  |                                  |                 |                    | Frame                   |                                                                           |                                                                                                   |                    |                     |               |  |
| <b>4</b>                         |                                  |                 |                    | Edit                    | Previo                                                                    | ew                                                                                                |                    |                     | Begin enjoyin |  |
|                                  |                                  |                 |                    |                         |                                                                           |                                                                                                   |                    |                     |               |  |
|                                  |                                  |                 |                    | / /<br> 2  1<br> 2  0   | To add picture frame, click 🗔 on t<br>To create blank frame, click 🔀 on t |                                                                                                   |                    |                     |               |  |
| ert Blank Fra                    | me                               |                 |                    | 0                       | J                                                                         |                                                                                                   |                    |                     |               |  |
| <u>W</u> idth:<br><u>C</u> olor: | dth: 100 💌 <u>H</u> eight: 100 💌 |                 |                    |                         |                                                                           | Freymning kengligi va<br>balandligini 100 oʻlchamida<br>belgilang va "OK" tugmachasini<br>bosing. |                    |                     |               |  |
|                                  |                                  | 0               | К                  | Cancel                  | J                                                                         |                                                                                                   |                    |                     |               |  |

**3-qadam**. Joriy fon rangini oʻzgartirish uchun pastki oʻng tomondagi toʻrtburchak "Background Color" (5) ustiga bosing;

- "Ellips" uskunasini tanlang (6);
- $\bigcirc$
- "Fill" rang toʻldirish bandini tanlang (7);
  I
- sichqoncha chap tugmachasini bosib, aylanani chizib oling (8).

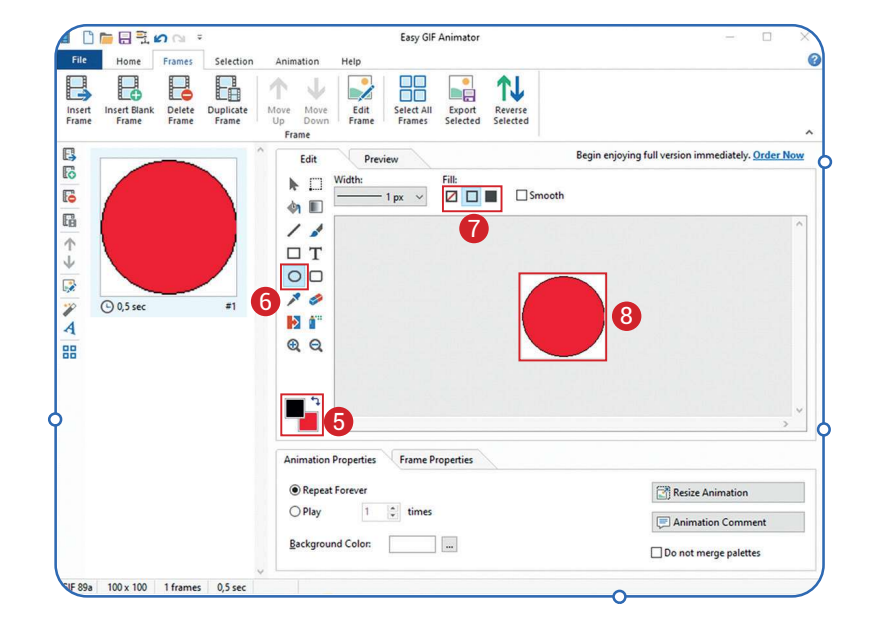

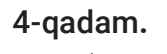

Yaratilgan freymdan nusxa oling. Buning uchun "Frames" menyusidan "Duplicate Frame" (9) buyrug'ini yoki uskunalar panelidan shu nomdagi uskunani tanlang.

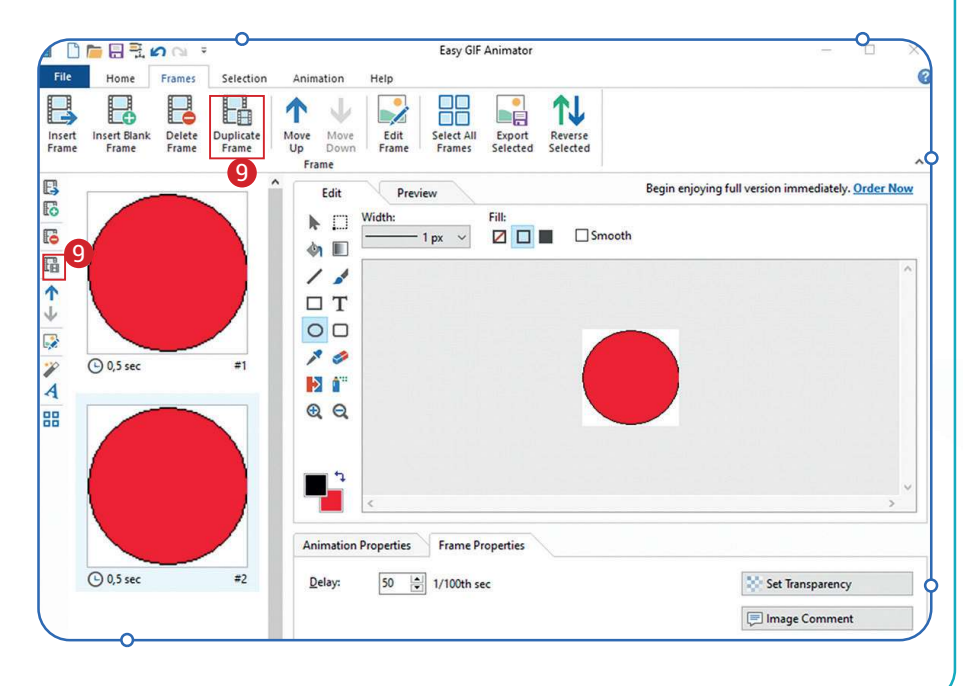

# ANIMATSIYA TEXNOLOGIYASI

5-qadam. Ikkinchi doirani yashil rangga boʻyash lozim. Buning uchun freym belgilanib, chap tomon yuqoridagi yashil rangli toʻrtburchakni tanlang (10). Uskunalar panelidan rang quyish uskunasi tanlanib, doira shaklining ustida sichqonchaning chap tugmasi bosiladi (11). Natijada, yashil doira hosil boʻladi.

III BOB.

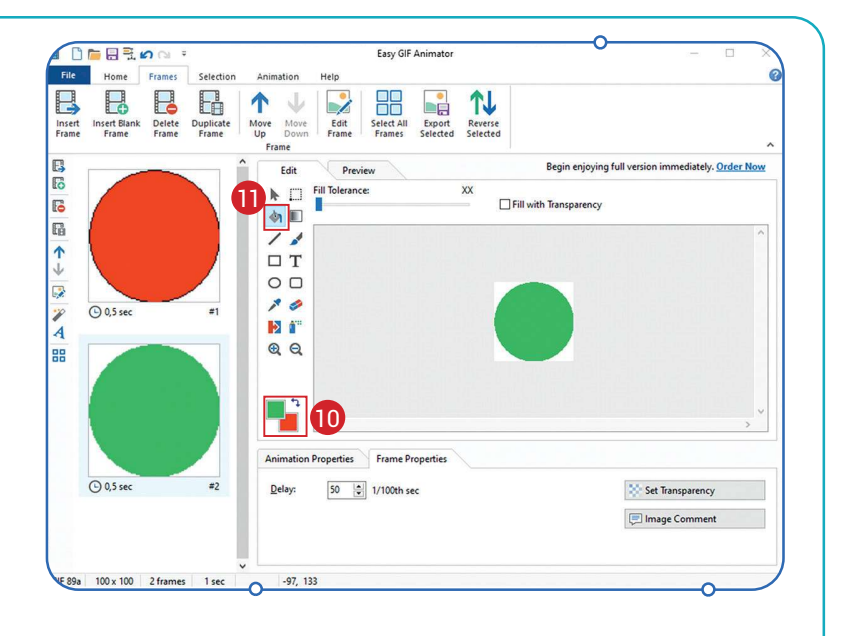

?

Ð

**6-qadam.** Menyular bandidan "Preview"ni tanlab, yaratiladigan animatsiyani oldindan koʻrish mumkin. Animatsiyani saqlash uchun "File" menyusini tanlab, "Save" buyrugʻi ustiga bosing.

# MAVZU YUZASIDAN SAVOLLAR

- 1. Easy Gif Animator dasturida qanday kengaytmali animatsiyalarni yaratish mumkin?
- 2. Easy Gif Animator dasturida yangi hujjat yaratish ketma-ketligi qanday boʻladi?
- 3. Adobe Animate dasturining imkoniyatlarini sanab bering.

# UYGA VAZIFA

- 1. Easy Gif Animator dasturi yordamida svetofor tasvirini yarating.
- 2. Svetofor chiroqlari ranglarini birma-bir almashtiring.
- 3. Easy Gif Animator dasturi yordamida tepadan tushayotgan koptok animatsiyasini yarating.
- 4. Yaratilgan animatsiyani \*.gif kengaytmasi bilan saqlang.